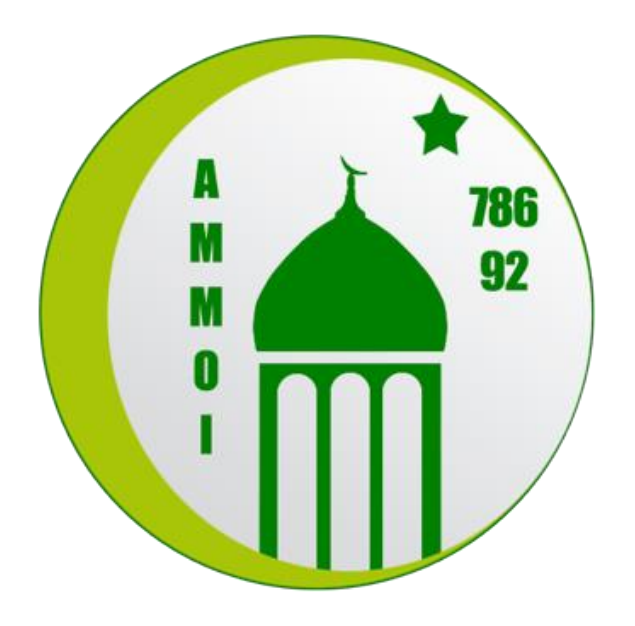

# PROCEDURE D'INSTALLATION ZOOM Meetings

Ce document explique étape par étape comment installer ZOOM meetings sur smartphone, tablette ou ordinateur.

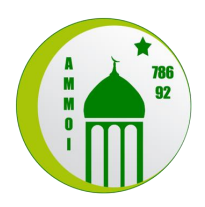

## Table des matières

| 1. | D    | escription de l'application | 3 |
|----|------|-----------------------------|---|
| 2. | N    | latériel nécessaire         | 3 |
| 3. | Ir   | nstallation étape par étape | 4 |
|    | 3.1. | Sur ordinateur              | 4 |
|    | 3.2. | Sur smartphone et tablette  | 6 |

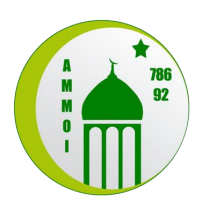

## 1. Description de l'application

ZOOM est une solution simplifiée de visioconférence et de messagerie.

Grâce à ZOOM, les élèves auront la possibilité de rejoindre leur classe, de voir et d'entendre leur professeur. Le professeur aura également la possibilité de partager son écran afin d'y afficher des cours.

Le professeur sera l'organisateur de la réunion (classe de Madrassah) et l'élève est considéré comme participant.

Un participant n'a pas besoin d'avoir un compte ou une licence Zoom pour se joindre à une réunion et peut s'inscrire gratuitement. Les participants peuvent se joindre à une réunion depuis leur téléphone, ordinateur de bureau, appareil mobile et tablette *(texte issu du site ZOOM)*.

Pour plus d'informations concernant ZOOM, nous vous invitons à visiter le site internet : <u>https://zoom.us/fr-fr/meetings.html</u>

### 2. Matériel nécessaire

L'application ZOOM Meetings s'installe sur la quasi-totalité des smartphones de dernières générations, tablettes tactiles ou ordinateur.

Si vous utilisez un smartphone ou une tablette, il faudra autoriser à l'application ZOOM Meetings l'accès à la caméra et au microphone.

Dans le cas où vous utilisez un ordinateur fixe, il est également nécessaire d'avoir une caméra et un microphone. Pour les ordinateurs portables équipés d'une caméra et d'un microphone, il suffira d'autoriser l'accès avant chaque réunion. (Veuillez noter que les procédures d'autorisation peuvent varier en fonction des modèles).

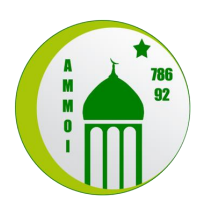

### 3. Installation étape par étape

#### 3.1. Sur ordinateur

Pour l'installation, il faut accéder à votre navigateur internet et copier/coller le lien suivant dans la barre de recherche :

https://zoom.us/download#client\_4meeting

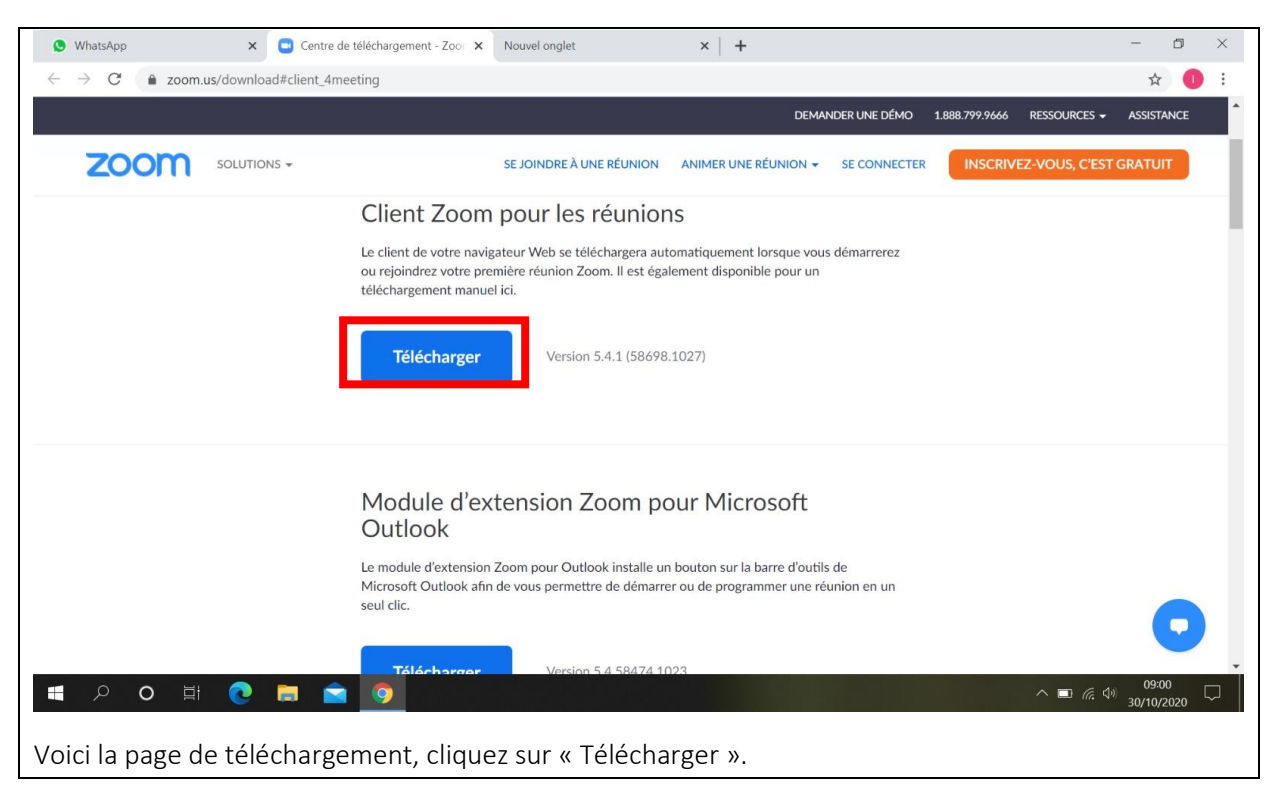

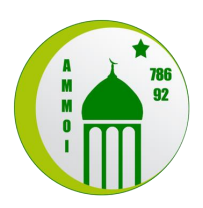

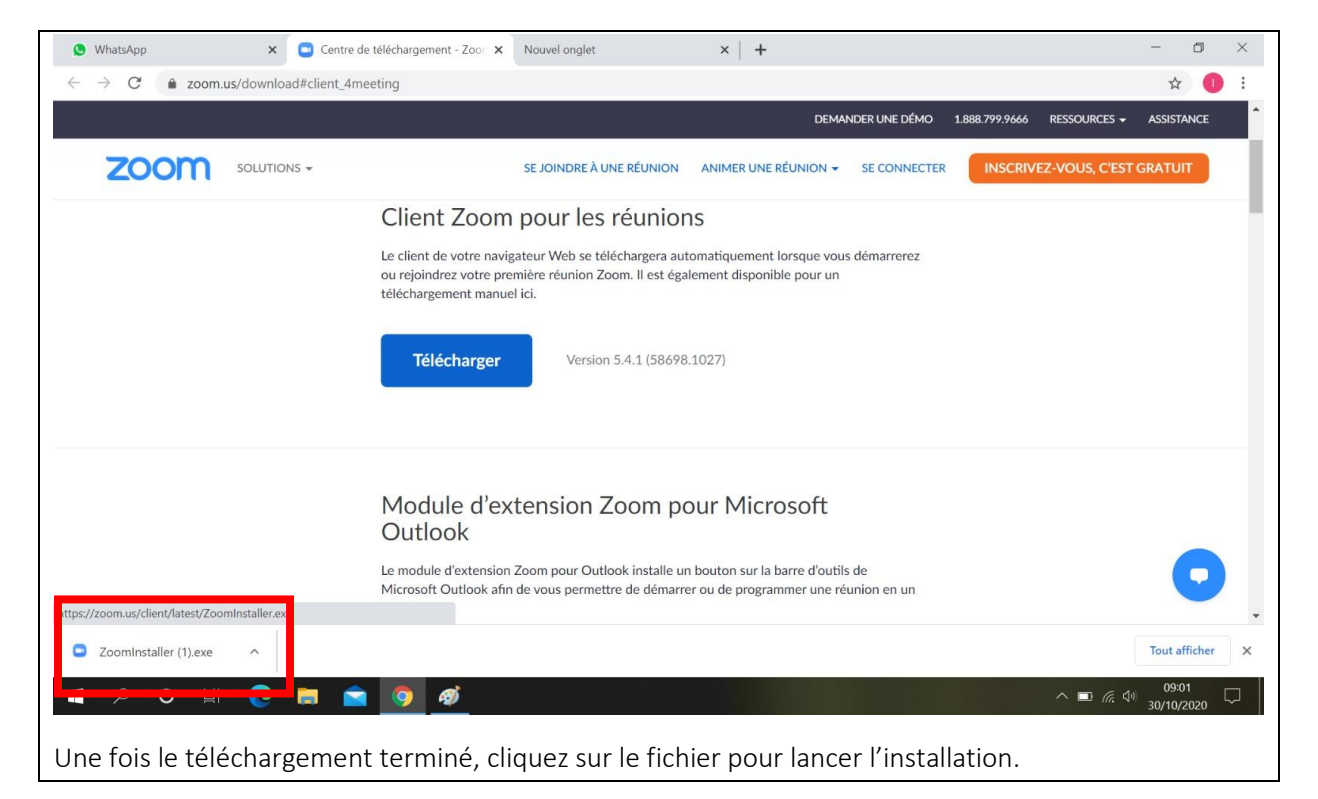

Suivez les étapes simples de l'installation.

Lors de ces étapes, il sera nécessaire d'autoriser l'installation sur votre ordinateur.

| S WhatsApp   | × • Centre de téléchargement - Zoo: × Nouvel onglet × + |                | - 0     | ×      |
|--------------|---------------------------------------------------------|----------------|---------|--------|
| ← → C (      | Fffectuez une recherche sur Google ou saisissez une URL |                | \$      | : 0    |
| Applications | 💈 KD-X341BT Autora 🧧 Sample program S7 🧧 zairah         |                |         |        |
|              |                                                         | Gmail Ima      | ges     | 0      |
|              | Réunions Zoom dans le Cloud - 🗌 🗙                       |                |         |        |
|              | zoom                                                    |                |         |        |
|              | Rejoindre une réunion<br>Connexion                      |                |         |        |
|              |                                                         |                |         |        |
|              | Version : 5.4.1 (58698.1027)                            |                |         |        |
|              |                                                         |                |         |        |
|              |                                                         | Ç              | Personr | aliser |
| n b c        |                                                         | ~ <b>□</b> @ Φ | 09:04   | . 🖵    |

Une fois installée, l'application ZOOM se lance automatiquement et est maintenant disponible sur votre ordinateur.

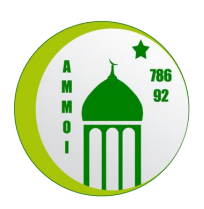

#### 3.2. Sur smartphone et tablette

Ci-dessous vous retrouverez étape par étape comment installer l'application ZOOM sur votre smartphone ou tablette Android (à gauche) et IOS (à droite).

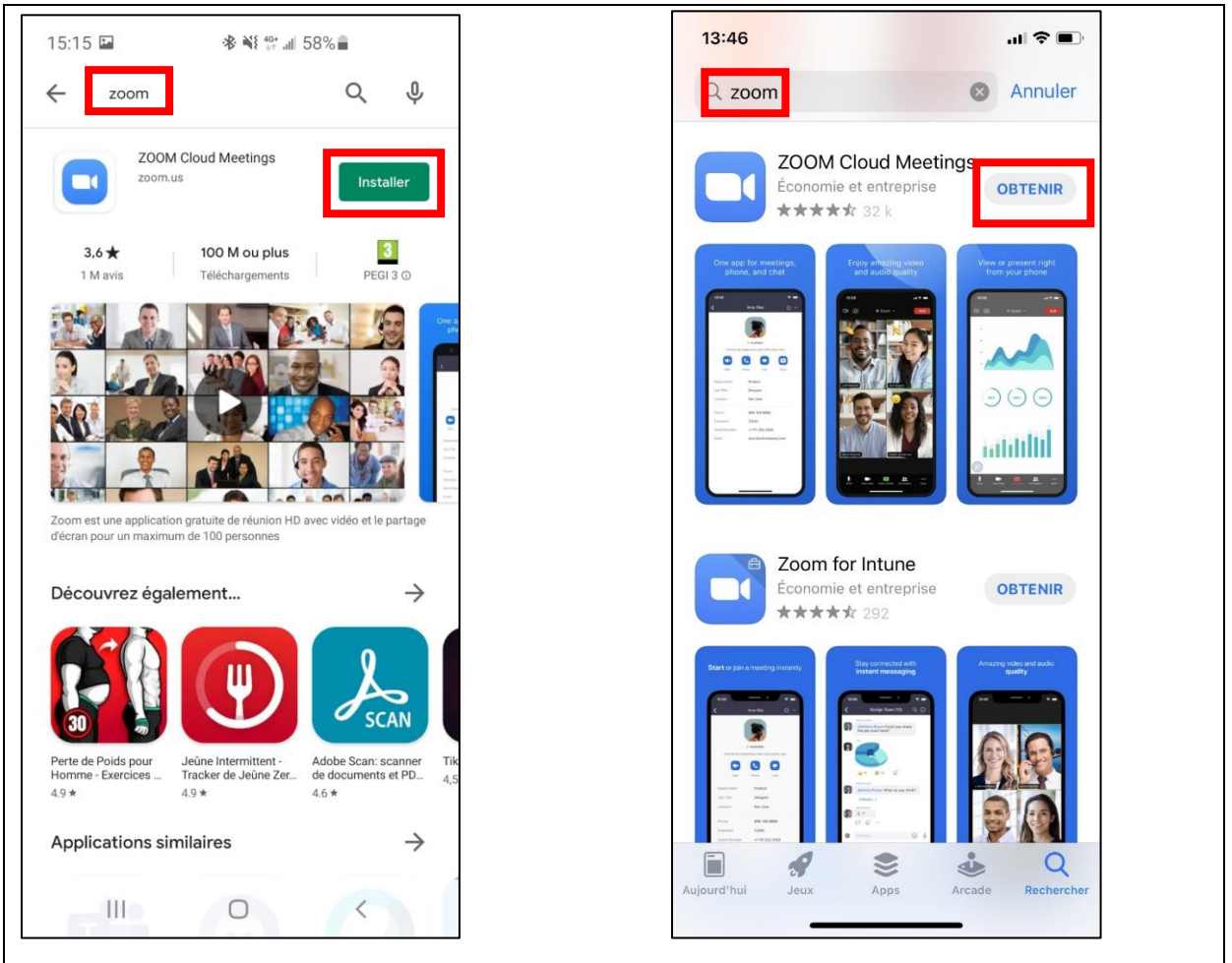

Recherchez l'application ZOOM dans Google Play (Android) ou sur AppStore (IOS).

Après avoir identifié la bonne application, cliquez sur « Installer » ou « Obtenir ». Pour rappel, l'application est gratuite.

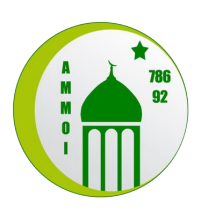

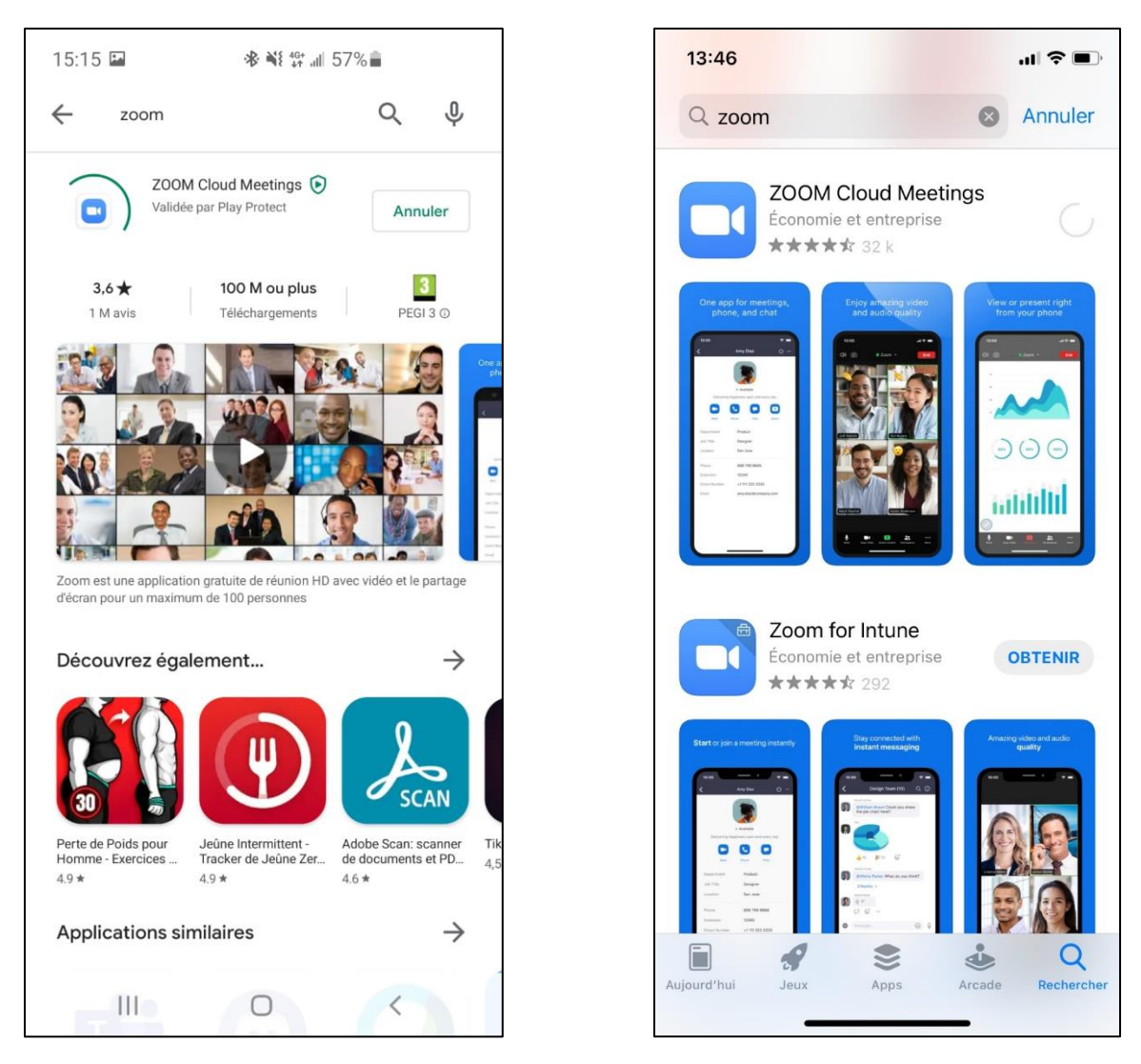

Une fois le téléchargement terminé, l'application sera disponible sur votre téléphone.

Afin de savoir comment rejoindre une réunion sur ZOOM, merci de lire le document « Procédure de connexion à la classe » disponible en téléchargement sur le site AMMOI.